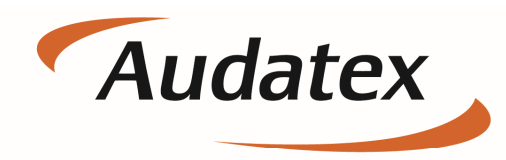

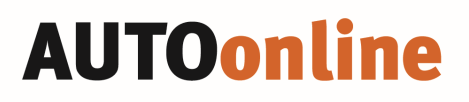

Solera group

### Verwendung der Freien Felder

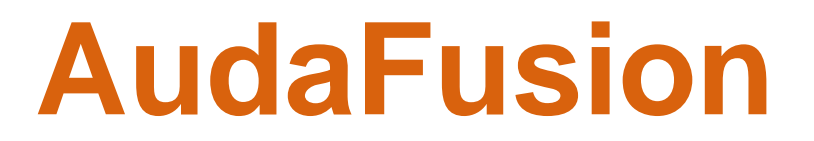

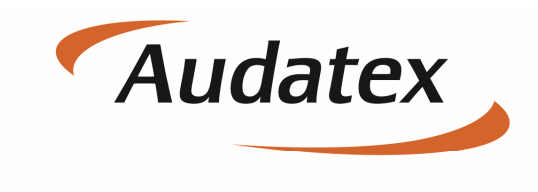

Solera group

#### Schritt 1:

Legen Sie einen neuen Auftrag an

| A AudaFusion Auftragsbearbeitung<br>Datei Module Bearbeiten Dokument                                                                                                    | Hilfe                                                                                                    |                           |                              |                                                                                                    |       |            |                                                   |                                            | ?                                                                                                    | _ = X     |
|----------------------------------------------------------------------------------------------------|----------------------------------------------------------------------------------------------------|---------------------------|------------------------------|----------------------------------------------------------------------------------------------------|-------|------------|---------------------------------------------------|--------------------------------------------|----------------------------------------------------------------------------------------------------|-----------|
| Neu Suchen NEU111                                                                                                    | Andern Spe                                                                                                    | j 🚺 🎒<br>rre Notizen Komm | Foto                         | 🤳<br>Import                                                                                                    | AM In | 🤳 Inport I | 🤳<br>mport                                        |                                            | Audat<br>a solera comp                                                                                                    | ex        |
| Werkputachten (1)     Desracht Betelägte Identifikation      Fahrzeugdaten, erweitert     Kakulation     Bewertung Frogebrisse      Fotos      Restwert     Ookumente     Rech 1 | Fahrzeugdaten     Typ     amti. Kennz.     Versicherungsdaten     Schaden-Nr.     VersSchein-Nr.     Schaden-Nr.     Schadentag     Schadentag     Sc | AUDI<br>Q5                | V Vc<br>Ta<br>Sa<br>Dc<br>Me | organgsdat<br>organgsdat<br>g der Beaufs<br>achverständ<br>okumentdatun<br>erkmal<br>dressdaten<br>SAG<br>VE<br>FH<br>Beauff<br>ESSF<br>rgebnisse<br>RepKd | en    | Wertg      | utachten<br>2018<br>RF<br>VN<br>AST<br>ung (feht) | Erfasst am<br>Erfasst durch<br>Frist<br>VC | 19.03.2018 08:05         SV         S-Mr-Zusatz         Status         Kakulation         Zustandsbericht         Bewertung         Marktwert         Minderwert         Restwert         Totalschaden         Rechnung         Schadennetz |           |
| Auftragsbearbeitung 😦 Sofortauskun<br>Module 🛷 🗟 🦈 🗒                                                                                                    | ft 🗶                                                                                                    |                           |                              |                                                                                                    |       |            |                                                   |                                            | 🌒 Pen                                                                                                    | inaktiv 🛷 |

Als Beispiel für die freien Felder verwenden wir den Tag der Beauftragung. Da es sich hier nur um ein Feld handelt mit Datum ergänzen wir über die Freien Felder die Uhrzeit.

| A AudaFusion Auftragsbearbeitung   |                             |                   |                              |                          |               | ?                       | _ = X |
|------------------------------------|-----------------------------|-------------------|------------------------------|--------------------------|---------------|-------------------------|-------|
| Datei Module Bearbeiten Dokument H | Hilfe                       |                   |                              |                          |               |                         |       |
| Neu Suchen NEU111                  | Andern Sper                 | re Natizen Komm F | oto Import AM In             | nport Import             |               | Audat<br>a Solera compi | ex    |
| E Wertgutachten (1)                | Fahrzeugdaten<br>Hersteller | AUDI              | Vorgangsdaten<br>Vorgangsart | Wertgutachten            |               |                         | •     |
| Retailate                          | Тур                         | Q5                | Tag der Beauftragung         | 19.03.2018               | Erfasst am    | 19.03.2018 08:05        | -     |
| Identifikation                     | amti. Kennz.                |                   | Sachverständiger             | •                        | Erfasst durch | SV                      | •     |
| Fahrzeugdaten, erweitert           | Versicherungsdaten          |                   | Dokumentdatum                |                          | Frist         |                         | •     |
| ■ Kalkulation                      | Vers -Schein Nr             |                   | Merkmal                      |                          | ▼ VG          | Nr-Zusatz               |       |
| Bewertung                          | SB Kasko/Teilkasko          |                   | Adressdaten                  | 4                        |               | Status                  |       |
| Ergebnisse                         | Kennzeichen Unfallgegner    |                   | AG                           | RF                       |               | Kalkulation             |       |
| ■ Fotos                            | Vorsteuerabz. Abtretung     | Reparaturauftrag  | VE                           | VN                       |               | Bewertung               |       |
| ■ Restwert                         | Schadendaten                |                   | FH                           | AST                      |               | Marktwert               |       |
| I Dokumente                        | Schadentag                  |                   | Beauftragung von             |                          | <u> </u>      | Minderwert              |       |
| ■ Rech 1                           | Schadenort                  |                   | SSH-Auftrag                  |                          |               | Restwert                |       |
|                                    | Besichtigungsdatum          |                   | Ergebnisse                   | Manharin damma a (dah N) |               | Totalschaden            |       |
|                                    | Kalkulationsart             |                   | RepKosten (tenien) + V       | vertilinderung (rehtt)   |               | Rechnung                |       |
|                                    | Audatex                     | NAK               | WB-Wert (fehit) / Restw      | rert (fehit)             |               | Schadennetz             |       |

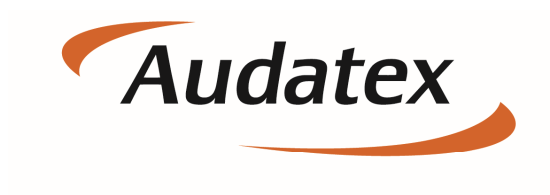

Solera group

#### Schritt 2.

Klicken Sie mit der rechten Maustaste auf die Maske Übersicht um den folgenen Dialog zu erhalten.

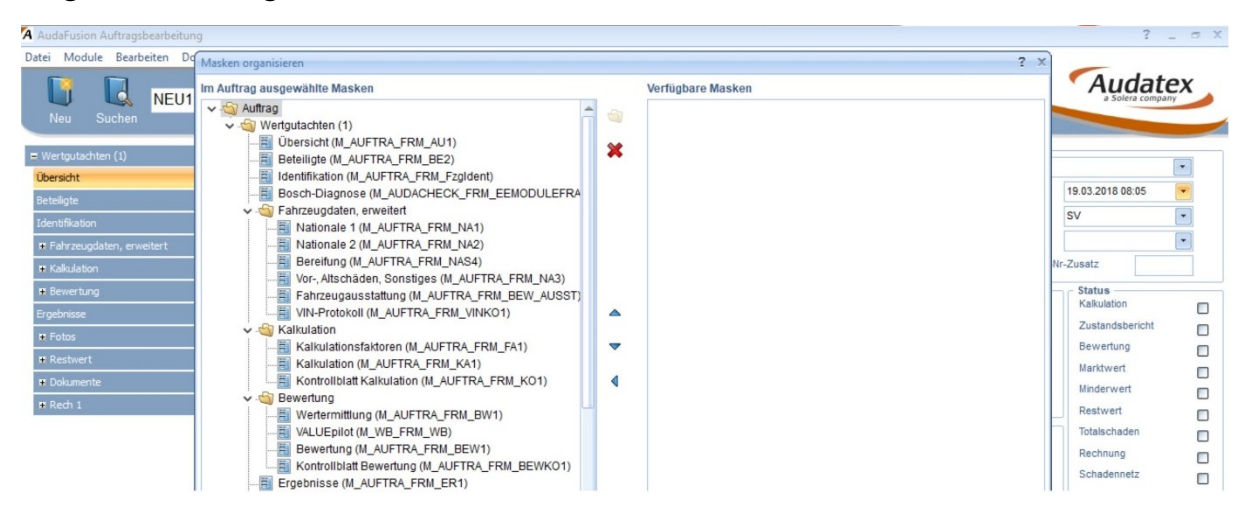

Mit diesem Dialog lassen sich Masken im Auftrag / Vorgang ergänzen.

#### Schritt 3.

Klicken Sie nun eine der linken Masken an damit alle verfügbaren Masken auf der rechten Seite angezeigt werden.

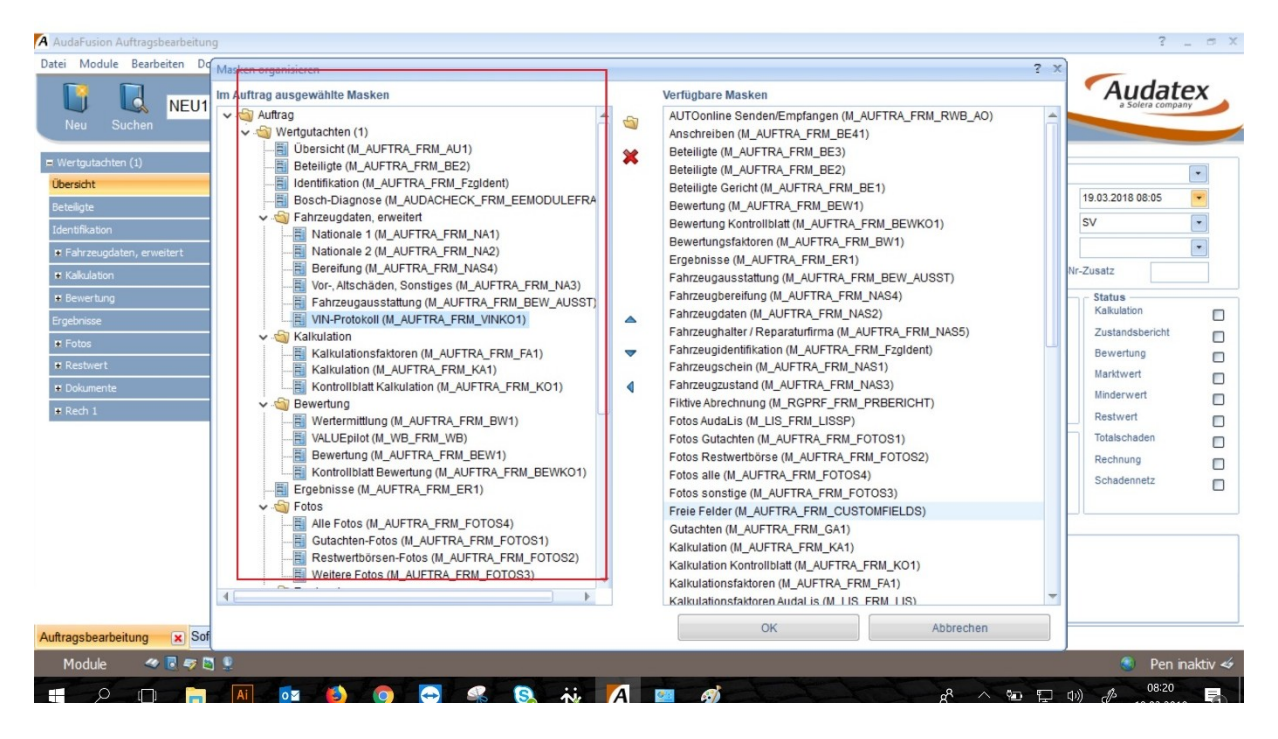

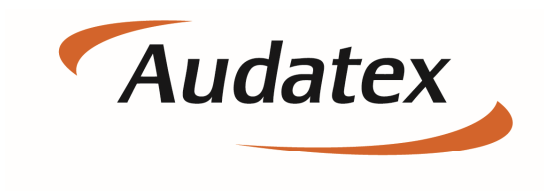

Solera group

#### Schritt 4.

Suchen Sie auf der rechten Seite die Maske Freie Felder und ziehen diese mit der gedrückten linken Maustaste auf die linke Seite.

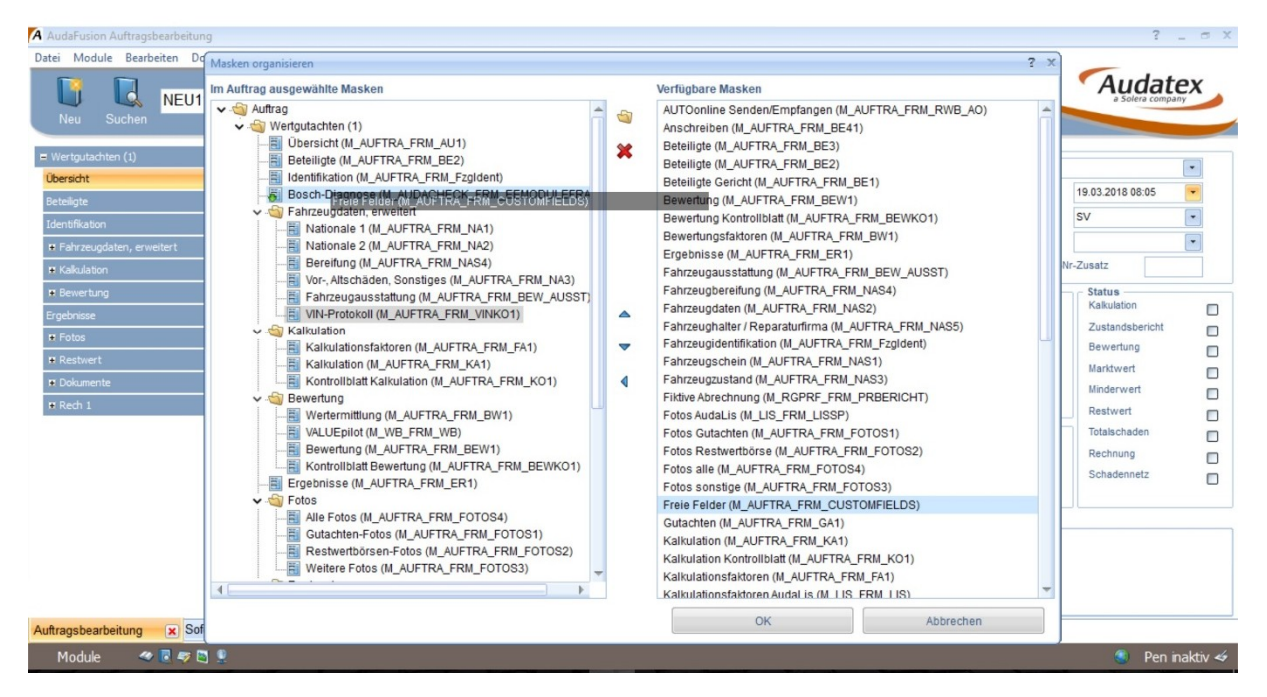

#### Wie hier zu sehen :

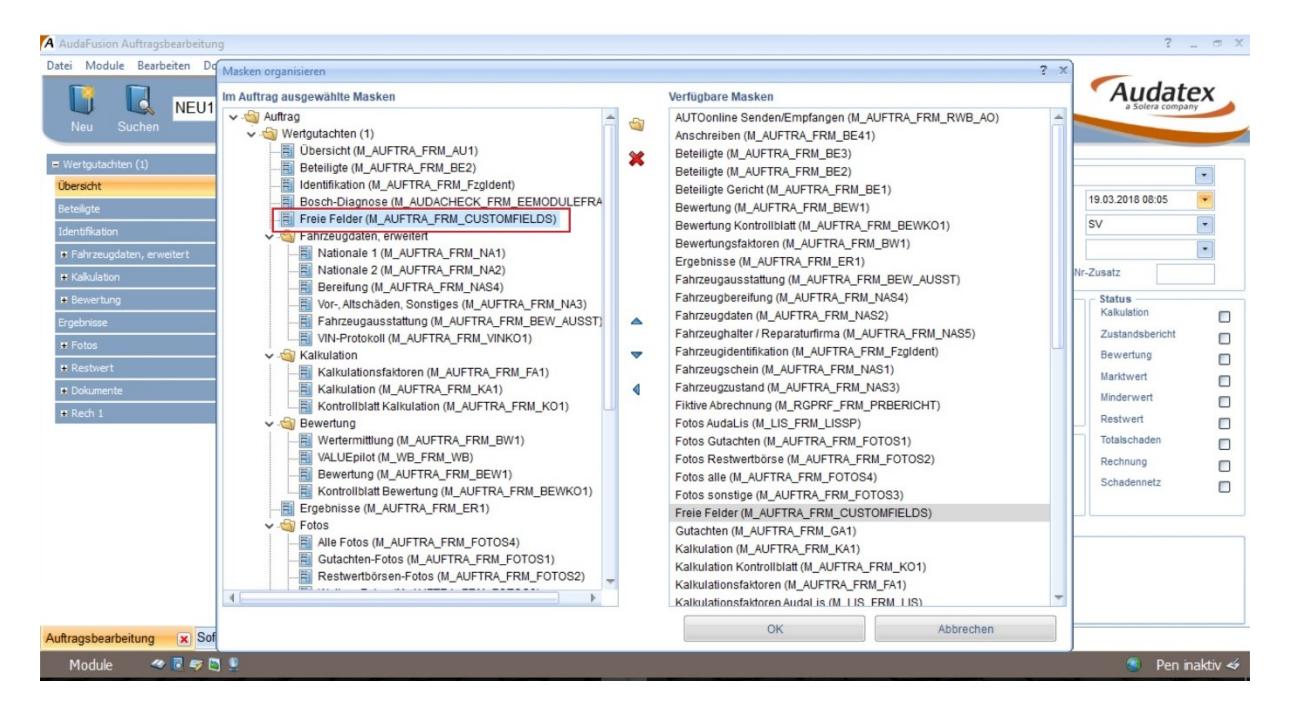

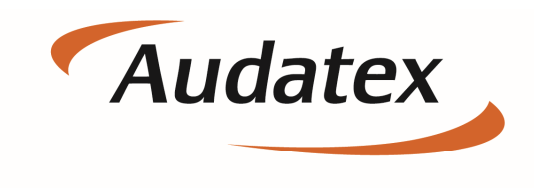

Solera group

Klicken Sie anschließend auf OK und die Maske wird in ihrem Auftrag erscheinen.

| Neu Suchen                                   | Ändern Sp                   | erre Notizen Komm     | Foto | Import                      | AM Im               | port Import           |      |            |                  |   |
|----------------------------------------------|-----------------------------|-----------------------|------|-----------------------------|---------------------|-----------------------|------|------------|------------------|---|
| Wertgutachten (1)                            | Fahrzeugdaten<br>Hersteller | AUDI                  |      | Vorgangsdate<br>Vorgangsart | en                  | Wertgutachten         |      |            |                  | - |
| Übersicht                                    | Тур                         | Q5                    |      | Tag der Beauftr             | agung               | 19.03.2018            | Erfa | isst am    | 19.03.2018 08:05 |   |
| Beteiligte                                   | amti. Kennz.                |                       |      | Sachverständ                | iger                |                       | Erfe | asst durch | sv               | - |
| Identifikation                               | Versicherungsdaten          |                       |      | Dokumentdatum               |                     |                       | Fris |            |                  |   |
| Freie Felder                                 | Schaden-Nr.                 |                       |      | Merkmal                     |                     |                       |      | VG         | Nr-7usatz        |   |
| <ul> <li>Fahrzeugdaten, erweitert</li> </ul> | VersSchein-Nr.              |                       |      |                             |                     |                       |      |            |                  |   |
| Kakulation                                   | SB Kasko/Teilkasko          |                       |      | Adressdaten                 |                     | A R                   | F    |            | Kalkulation      |   |
| Bewertung                                    | Kennzeichen Unfallgegner    |                       |      | VE                          |                     | e v                   | 'N   |            | Zustandsbericht  |   |
| Ergebnisse                                   | Vorsteuerabz. Abtretur      | ng 🔲 Reparaturauftrag |      | FH                          |                     | A                     | ST   |            | Bewertung        |   |
| Fotos                                        | Schadendaten                |                       |      | Beauftr                     | agung von           |                       |      | -          | Marktwert        |   |
| Restwert                                     | Schadenort                  |                       |      | SSH                         | -Auftrag            |                       |      |            | Minderwert       |   |
| Dokumente                                    | Besichtigungsdatum          |                       |      | Fraebnisse                  |                     |                       |      |            | Restwert         |   |
| Rech I                                       |                             |                       |      | RepKo                       | sten (fehlen) + W   | Vertminderung (fehit) |      |            | Totalschaden     |   |
|                                              | Kalkulationsart             |                       |      |                             |                     |                       |      |            | Rechnung         |   |
|                                              | Audatex                     | O NAK                 |      | WB-We                       | rt (fehit) / Restwe | ert (tenit)           |      |            | Schadennetz      |   |
|                                              | Fotos Notizen               |                       |      |                             |                     |                       |      |            |                  |   |
|                                              |                             |                       |      |                             |                     |                       |      |            |                  |   |
|                                              |                             |                       |      |                             |                     |                       |      |            |                  |   |

#### Schritt 5.

Klicken Sie links unten auf Module  $\rightarrow$  Verwaltung  $\rightarrow$  Optionen

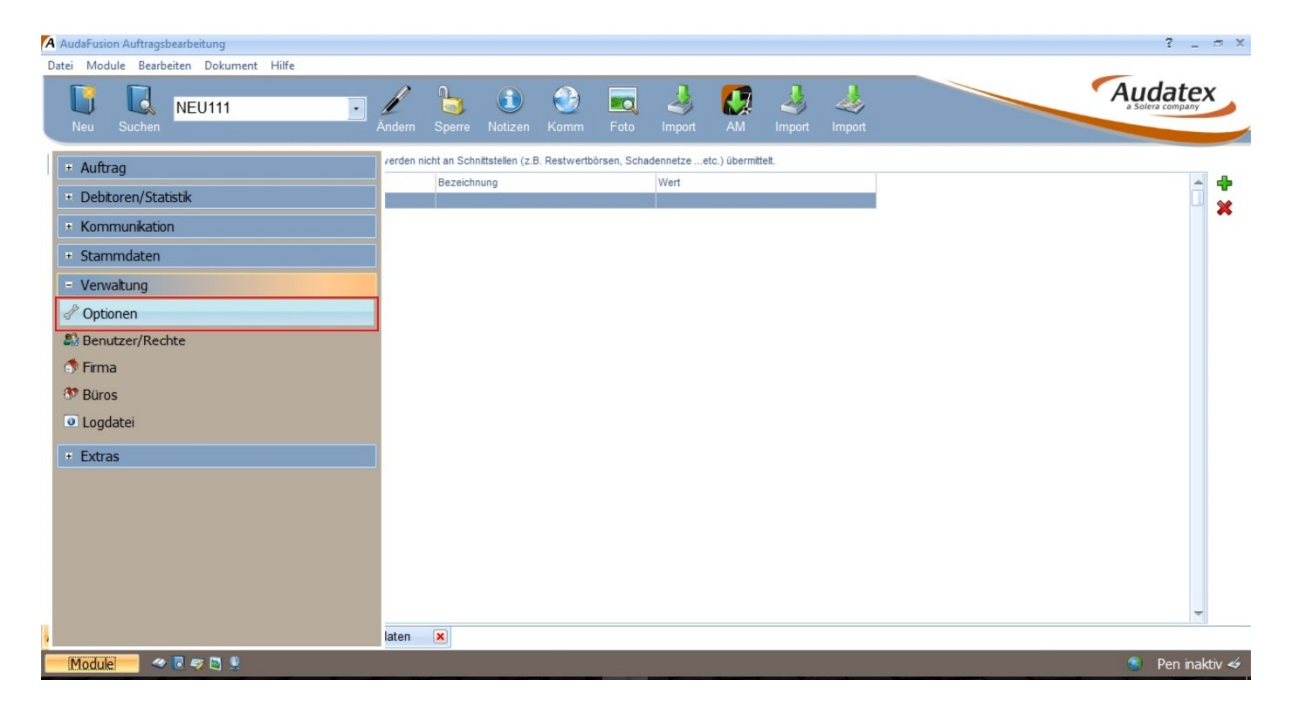

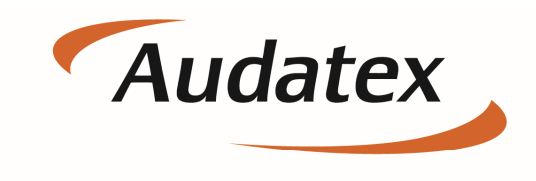

Solera group

Und wählen Sie den Punkt Auftragsbearbeitung  $\rightarrow$  Allgemeine Einstellungen aus.

Dort finden Sie dann oben rechts die Freien Felder.

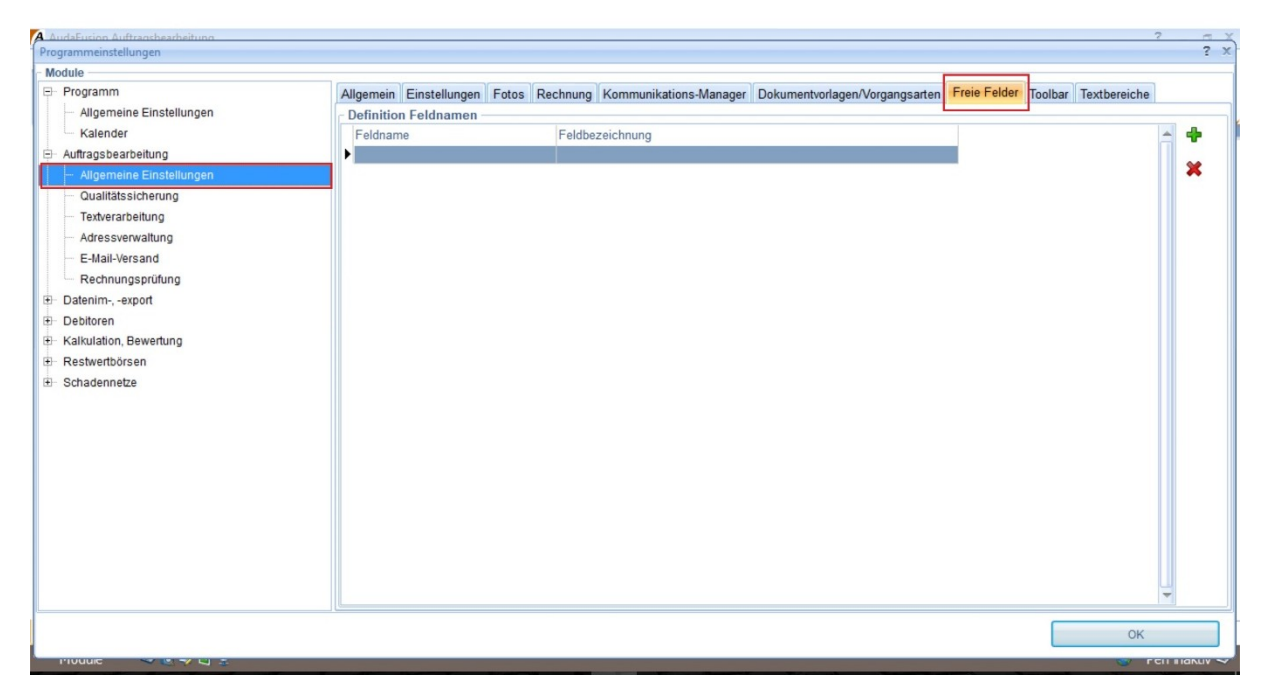

#### Schritt 6.

Klicken Sie auf 🕂 um einen neuen Eintrag hinzuzufügen.

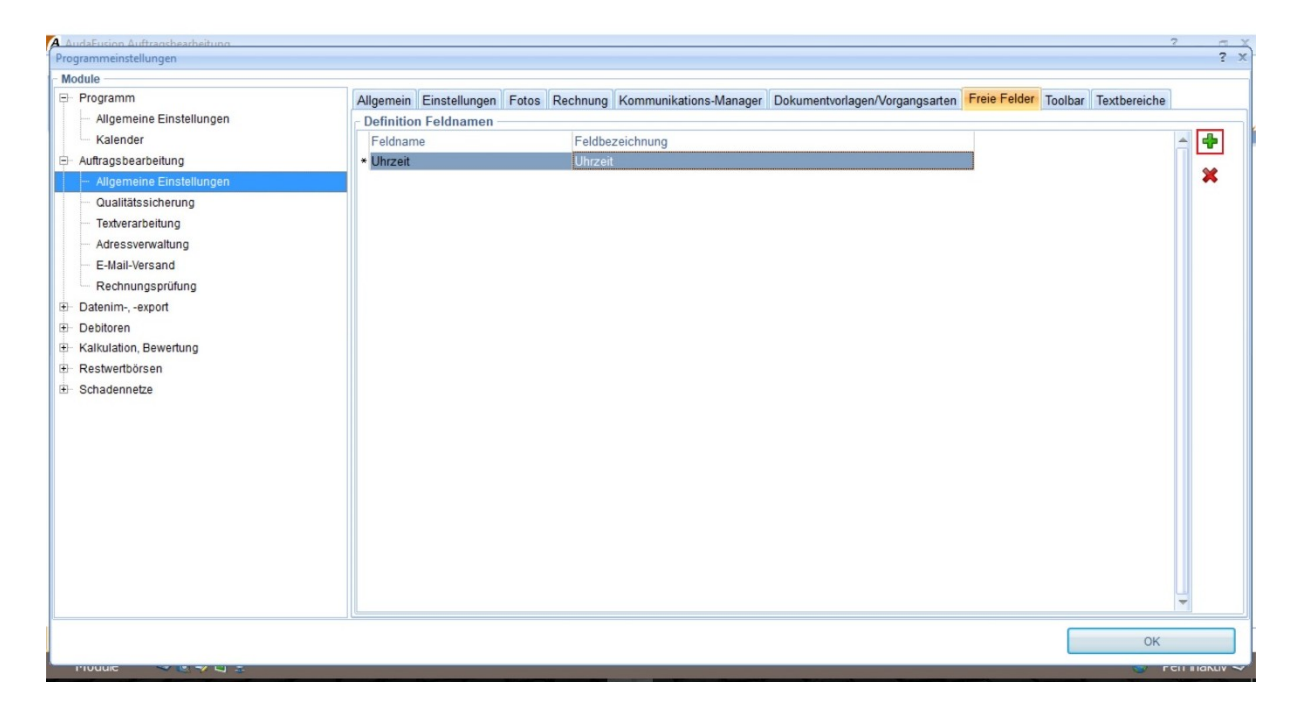

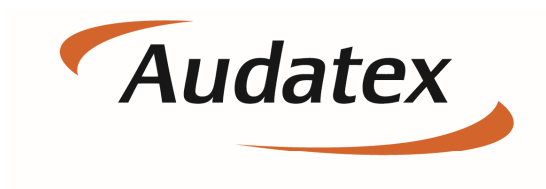

Solera group

#### Schritt 7.

Nach dem Ausfüllen des Feldnamens und der Feldbezeichnung bestätigen Sie ihre Änderungen mit dem Button "OK" und wechseln in die Maske "Freie Felder".

| A AudaFusi   | on Auftragsbea   | arbeitung |            |                    |               |                 |            |             |           |               |       |   |   |   | ? _ = ×           |
|--------------|------------------|-----------|------------|--------------------|---------------|-----------------|------------|-------------|-----------|---------------|-------|---|---|---|-------------------|
| Datei Mod    | lule Bearbeit    | en Dokume | nt Hilfe   |                    |               |                 |            |             |           | _             |       |   |   |   | -                 |
|              |                  | NEU111    |            | •                  | 6             |                 | 3          |             | 4         | <b>C</b>      | 4     | 4 |   |   | Audatex           |
| Neu          | Suchen           |           |            | Ändern             |               |                 |            |             |           |               |       |   |   |   |                   |
| 🗏 Wertguta   | chten (1)        |           | Achtung: F | reie Felder werden | nicht an Schn | ttstellen (z.B. | Restwertbö | irsen, Scha | dennetzee | tc.) übermitt | telt. |   |   |   |                   |
| Übersicht    |                  |           | Name       |                    | Bezeichn      | ung             |            |             | Wert      |               |       |   |   |   | 📥 🔶               |
| Beteiligte   |                  |           | * Uhrzeit  |                    | Uhrzeit       |                 |            |             | 9:00 Uhr  |               |       |   |   |   | - ×               |
| Identifikati | on               |           | OWECK      |                    |               |                 |            |             |           |               |       |   |   |   |                   |
| Freie Felde  | r                |           |            |                    |               |                 |            |             |           |               |       |   |   |   |                   |
| 🗉 Fahrzeu    | ıgdaten, erweite | ert       |            |                    |               |                 |            |             |           |               |       |   |   |   |                   |
| 🖷 Kalkulat   | ion              |           |            |                    |               |                 |            |             |           |               |       |   |   |   |                   |
| Bewert       | ing              |           |            |                    |               |                 |            |             |           |               |       |   |   |   |                   |
| Ergebnisse   | 1                |           |            |                    |               |                 |            |             |           |               |       |   |   |   |                   |
| E Fotos      |                  |           |            |                    |               |                 |            |             |           |               |       |   |   |   |                   |
| Restwer      | rt               |           |            |                    |               |                 |            |             |           |               |       |   |   |   |                   |
| Dokume       | nte              |           |            |                    |               |                 |            |             |           |               |       |   |   |   |                   |
| 🖩 Rech 1     |                  |           |            |                    |               |                 |            |             |           |               |       |   |   |   |                   |
|              |                  |           |            |                    |               |                 |            |             |           |               |       |   |   |   |                   |
|              |                  |           |            |                    |               |                 |            |             |           |               |       |   |   |   |                   |
|              |                  |           |            |                    |               |                 |            |             |           |               |       |   |   |   |                   |
|              |                  |           |            |                    |               |                 |            |             |           |               |       |   |   |   |                   |
|              |                  |           |            |                    |               |                 |            |             |           |               |       |   |   |   |                   |
|              |                  |           |            |                    |               |                 |            |             |           |               |       |   |   |   |                   |
|              |                  |           |            |                    |               |                 |            |             |           |               |       |   |   |   |                   |
| A . A        |                  | Cofedaux  | una T      |                    |               |                 |            |             |           |               |       |   |   |   | <b>X</b>          |
| Auttragsbea  | arbeitung        | Solonaus  | skunπ 💌 le | existammoaten      | ×             | _               | _          |             | _         |               | _     | _ | _ | _ |                   |
| Modul        | e 🛛 🛷 🚺          | s 🛷 🔄 👤   |            |                    |               |                 |            |             |           |               |       |   |   |   | 🧶 🖗 Pen inaktiv 🛷 |

Hier wählen Sie nun ihren zuvor angelegten Eintrag aus und geben ihren gewünschten Wert ein.

Um die Freien Felder mit dem Gutachten zu verknüpfen müssen auch die Vorlagen angepasst werden welche die Freien Felder später verwenden sollen.

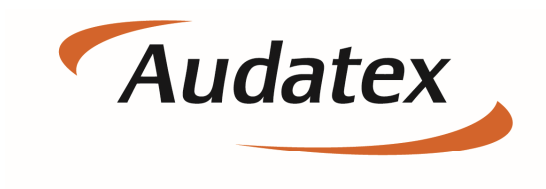

Solera group

#### Schritt 8.

Um herauszufinden welche Gutachtenvorlage Sie verwenden wechseln Sie in die Maske "Übersicht" und wählen ihre Vorgangsart erneut aus.

| Datei Module Bearbeiten Dokument           Date         Module         Bearbeiten         Dokument           Neu         Suchen         12         12         12         12         12         12         12         12         12         12         12         12         12         12         12         12         12         12         12         12         12         12         12         12         12         12         12         12         12         12         12         12         12         12         12         12         12         12         12         12         12         12         12         12         12         12         12         12         12         12         12         12         12         12         12         12         12         12         12         12         12         12         12         12         12         12         12         12         12         12         12         12         12         12         12         12         12         12         12         12         12         12         12         12         12         12         12         12         12         12         12         12 <th>Hilfe</th> <th>) 🚺 🎲 🗮</th> <th>o Import AM Imp</th> <th>ort Import</th> <th>Audatex</th> | Hilfe                                                                                                    | ) 🚺 🎲 🗮    | o Import AM Imp                                                                                                    | ort Import                                                                                                    | Audatex                 |
|----------------------------------------------------------------------------------------------------|----------------------------------------------------------------------------------------------------|------------|----------------------------------------------------------------------------------------------------|----------------------------------------------------------------------------------------------------|-------------------------|
| Haftpflichtschaden                                                                                                    | Fahrzeugdaten<br>Fahrzeugdaten<br>Typ<br>amti. Kennz.<br>Versicherungsdaten<br>Schaden-Nr.<br>VersSchein-Nr.<br>Skako/Teilasko<br>Kennzeichen Unfalgegner<br>Uvsrseuerabz.<br>Schadentag<br>Schadentag<br>Schadenort<br>Besichtigungsdatum<br>Kalkulationsart<br>@ Audatex<br>Fotos Notizen | AUDI<br>OS | Vorgangsdaten<br>Vorgangsart<br>Tag der Beauftragung<br>Sachverständiger<br>Dokumentdatum<br>Merkmal<br>Adressdaten<br>Adressdaten<br>Fri<br>Beauftragung von<br>SSH-Auftrag<br>Frgebnisse<br>RepKosten (fehlen) + We<br>WB-Wert (fehlt) / Restwer | Haftpflichtschaden<br>Beweissicherung<br>Beweissicherung<br>Gerichtsgulachten<br>Entigflichtschieden<br>Kotoschaden<br>Beschnungsprüfung<br>Beschnungsprüfung<br>Beschnungs<br>Teilkasko-Brandschaden<br>Teilkasko-Bischaften<br>Teilkasko-Bischaften<br>Teilkasko-Hondent<br>Teilkasko-Hondent<br>Teilkasko-Honden | Rechnung<br>Schadennetz |

Anschließend wird ihnen dieser Dialog angezeigt:

| Neu Suchen                   | Andern Sp                   | an 🗊 🔮 🗖<br>berre Notizen Komm Fo        | to Import AM Imp                  | port Import                  |               | a Solera comp    | ex |  |  |
|------------------------------|-----------------------------|------------------------------------------|-----------------------------------|------------------------------|---------------|------------------|----|--|--|
| aftpflichtschaden<br>ersicht | Fahrzeugdaten<br>Hersteller | AUDI                                     | Vorgangsdaten<br>Vorgangsart      | Haftpflichtschaden           |               |                  | •  |  |  |
| eligte                       | Тур                         | Q5                                       | Tag der Beauftragung              | 19.03.2018                   | Erfasst am    | 06.03.2018 08:05 | -  |  |  |
| -<br>ntifikation             | amtl. Kennz.                |                                          | Sachverständiger                  |                              | Erfasst durch | SV               | -  |  |  |
| ie Felder                    | - Versicherungsdaten        | Versicherungsdaten Dokumentdatum 🔽 Frist |                                   |                              |               |                  |    |  |  |
| ahrzeugdaten, erweitert      | Dokumentvorlage zuweisen    |                                          |                                   |                              | ? X • VG-I    | √r-Zusatz        |    |  |  |
| alkulation                   | S Bitte wählen Sie die Doku | umente, die durch den Wechsel zu         | r Vorgangsart "Haftpflichtschader | n" ausgetauscht werden solle | en.           | Status           |    |  |  |
| ewertung                     | к                           |                                          |                                   |                              |               | Kalkulation      |    |  |  |
| bnisse                       |                             |                                          |                                   |                              |               | Zustandsbericht  |    |  |  |
| otos                         | - 5                         |                                          |                                   |                              |               | Marktwart        |    |  |  |
| estwert                      | S Dokumentvorlage erset     | zen mit GUT8                             | EN.RTF Geschät                    | ftslavout beibehalten        | -             | Minderwert       |    |  |  |
| okumente                     | S                           |                                          |                                   |                              |               | Restwert         |    |  |  |
| ech 1                        | В                           | Zuweisen                                 | Abbruch                           | Erweitert                    |               | Totalschaden     |    |  |  |
|                              | - Kalkulationsart           |                                          |                                   |                              |               | Rechnung         |    |  |  |
|                              | Audatex                     | O NAK                                    | WB-Wert (fehit) / Restwe          | ert (fehit)                  |               | Schadennetz      |    |  |  |
|                              |                             |                                          |                                   |                              |               |                  |    |  |  |

In unserem Fall ist die Vorlage die Datei : GU8TEN.RTF. Klicken Sie auf Zuweisen.

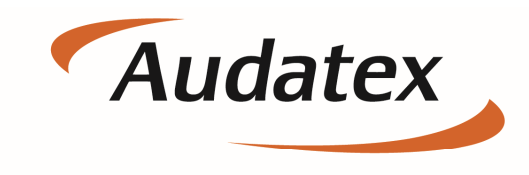

Solera group

#### Schritt 9.

Wechseln Sie in die Anschreiben und Klicken auf das +.

| A AudaFusion Auftragsbearbeitung                                                                                                    |             |                    |                  |                  |          | ? _ m x                                                                                                    |
|----------------------------------------------------------------------------------------------------|-------------|--------------------|------------------|------------------|----------|----------------------------------------------------------------------------------------------------|
| Datei Module Bearbeiten Dokument                                                                                                    | Hilfe       |                    |                  |                  |          |                                                                                                    |
| Neu Suchen 12                                                                                                    | Andr        | ern Sperre Notizen | 🔮 詞<br>Komm Foto | Import AM Import | t Import | Audatex                                                                                                    |
| Haftpflichtschaden  Ubersicht  Beteiligte  Identifikation  Freie Felder  Freie Felder  Kakulation  Bewertung  Ergebnisse  Frotos  Restwert  Dokumente  Cutachten  Anschreiben  Zus. Dokumente  Rech 1 | AVV Vorlage |                    |                  | Anschreibendatum |          | <ul> <li>▲</li> <li>▲</li> <li>↓</li> <li>↓</li></ul> |

Klicken Sie wie markiert auf den Pfeil und wechseln Sie in den Ordner Vorlagen.

| A AudaFusion Auftragsbearbeitung                                                                                                    |                                                                                                    | ? _ O X     |
|----------------------------------------------------------------------------------------------------|----------------------------------------------------------------------------------------------------|-------------|
| Datei Module Bearbeiten Dokument Hilfe                                                                                                    |                                                                                                    |             |
| Neu Suchen                                                                                                    | Andem Sperre Notizen Komm Foto Import AM Import Import                                                                                                    | Audatex     |
|                                                                                                    | Anschreiben wählen X                                                                                                    |             |
| Haftpflichtschaden                                                                                                    | Suchen in: 🧧 Versand 💽 🕝 🎓 💷 👻                                                                                                    | â <b>4</b>  |
| Übersicht     Produktion       Beteiligte     Identifikation       Freie Felder     If interconstruction       If Kalkulation     If interconstruction       If Kalkulation     If interconstruction       Bewertung     If interconstruction       If Restwert     If interconstruction       If Restwert     If output       If Restwert     If output       If Restwert     If output       Gulachten     Output       Anschreben     If output | Downloads         Anderungsdatum         Typ           Schnellzugriff         Desktop         03.07.2014         Anderungsdatum           Desktop         Dokumente         03.07.2014         Anderungsdatum           Windows (C.)         Videos         04.07.2014         Rich-T           Windows (C.)         Audeterungsdatum         Netzwerk         Netzwerk           Bibliotheken         Windows (C.)         Audeterungsdataton/Daten) (L.)           Kunden (\Nackstaton/Daten) (M.)         Download (\Nackstaton/Daten) (M.)           Dieser PC         Kunden (\Nackstaton/Daten) (K.)           Bibliotheken         Support, L.(\Nackstaton/Daten) (K.)           Dieser PC         Support, L.(\Nackstaton/Daten) (K.)           BiLDER         Download (\Nackstaton/Daten) (K.)           Datery         Offnen           Dopshipping chalange<br>Fib./Reset         Offnen | *<br>*<br>* |

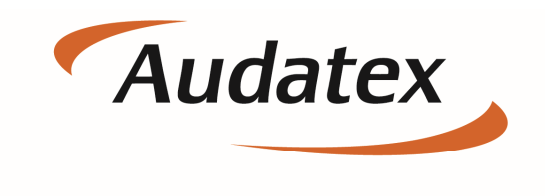

Solera group

Wählen Sie nun den Ordner Ga\_Bew.

| AudaFusion Auttragsbearbeitung   |            |                |            |                     |                |                | 5 _ D A                     |
|----------------------------------|------------|----------------|------------|---------------------|----------------|----------------|-----------------------------|
| Datei Module Bearbeiten Dokument | Hilfe      |                |            |                     |                |                |                             |
| 12                               | •          | 1 🍃            | <b>()</b>  | )                   | i 🚺 🕹          | y 🤞            | Audatex<br>a Solera company |
| Neu Suchen                       |            | Andern Sperre  | Notizen Ko | mm Foto I           | mport Alvi Imr |                |                             |
|                                  | AA/ Vorlag | Anschreiben wa | hlen       |                     |                | ^              |                             |
| E Haftpflichtschaden             | * V        | Suchen in      | VORLAGEN   |                     | • 3 🗊 📁        |                |                             |
| Übersicht                        |            |                |            |                     | 1.             |                | *                           |
| Beteiligte                       |            | 5              | Name -     |                     | Anderungs      | datum lyp      |                             |
| Identifikation                   |            | Schnellzugriff | Ga_Bew     | IT                  | 26.01.2018     | 13:49 Dateio   |                             |
| Freie Felder                     |            |                | Mahauna    |                     | 26.01.2012     | 12:40 Dateio   | -                           |
| E Fahrzeundaten, erweitert       |            |                | MetaGrf    | 9                   | 15.02.2018     | 14:36 Dateio   | 30                          |
| r Kaladakan                      |            | Desktop        | Rechnun    | a                   | 26.01.2018     | 13:49 Dateio   |                             |
| * Kaikulauon                     |            |                | SAVE       | 2                   | 09.07.2014     | 15:50 Dateio   |                             |
| Bewertung                        |            |                | TEST       |                     | 09.09.2015     | 11:24 Dateio   |                             |
| Ergebnisse                       |            | Bibliotheken   | Versand    |                     | 13.03.2018     | 13:28 Dateio   |                             |
| Fotos                            |            |                | KONT_N     | P                   | 15.06.2004     | 16:34 Rich-T   |                             |
| Restwert                         |            |                | KurzGa_1   |                     | 11.09.2013     | 14:51 Rich-T   |                             |
| E Dokumente                      |            | Dieser PC      | VORL_NP    | )                   | 15.06.2004     | 16:35 Rich-T 🚽 |                             |
| Taythereiche                     |            |                | 4          |                     |                |                |                             |
| Texture etche                    |            |                | Dateiname: | *.BTF               |                | Öffnen         |                             |
| Gutachten                        |            | Netzwerk       | Detetter   | DI TI DI I          |                |                |                             |
| Anschreiben                      |            |                | Dateityp:  | Rich Text Dateien ( | .RIF)          | Abbrechen      |                             |
| Zus. Dokumente                   |            |                |            | Schreibgeschutzt    | offnen         |                |                             |
|                                  |            |                |            |                     |                |                |                             |

Und im Anschluss die Vorlage welche Sie im Schritt 8. Identifiziert haben.

| A AudaFusion Auftragsbearbeitung                    |                    |                 |                                |                                           |                                                          |                                        | 3                   |
|-----------------------------------------------------|--------------------|-----------------|--------------------------------|-------------------------------------------|----------------------------------------------------------|----------------------------------------|---------------------|
| Datei Module Bearbeiten Dokument                    | Hilfe              | Andern Sperre   | (1)<br>Notizen Komm            | Foto Import                               | AM Import                                                |                                        | Auda<br>a Solera co |
| E Haftpflichtschaden                                | A/V Vorlage<br>* V | Anschreiben wäh | Ga_Bew                         | •                                         | G 🕽 🖻 📰 -                                                | × .                                    |                     |
| Beteiligte<br>Identifikation                        |                    | Schnellzugriff  | Name A<br>Neuer Ordner         |                                           | Änderungsdatum<br>26.01.2018 13:49<br>25.10.2013 16:03   | Typ<br>Dateiordn<br>Rich-Text-         |                     |
| Freie Felder  Fahrzeugdaten, erweitert  Kalkalation |                    | Desktop         | BEW_AUDA                       |                                           | 15.05.2009 13:55<br>06.05.2010 12:14<br>23.01.2015 15:27 | Rich-Text-<br>Rich-Text-<br>Rich-Text- |                     |
| Bewertung     Ergebnisse                            |                    | Bibliotheken    | OnlyKalk<br>RP Typ: R<br>TEST2 | ich-Text-Format<br>: 59,6 KB              | 16.10.2013 15:46<br>15.2009 09:04<br>13.14 11.2015 15:26 | Rich-Text-<br>Rich-Text-<br>Rich-Text- |                     |
| Fotos     Restwert                                  |                    | Dieser PC       | TEXT                           | ungsdatum: 00.03.2010                     | 27.05.2009 09:07                                         | Rich-Text-                             |                     |
| ⊨ Dokumente<br>Textbereiche<br>Gutachten            |                    | Network         | Dateiname: GUT8E               | N                                         |                                                          | Offnen                                 |                     |
| Anschreiben<br>Zus. Dokumente                       |                    | I CLEWEIK       | Datetyp: Rich Te               | xt Dateien (*.RTF)<br>elbgeschützt öffnen | •                                                        | Abbrechen                              |                     |

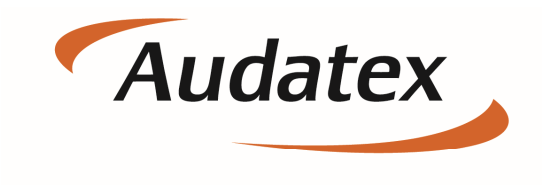

Solera group

#### Schritt 10.

Um die Vorlage anzupassen klicken Sie auf das markierte Symbol:

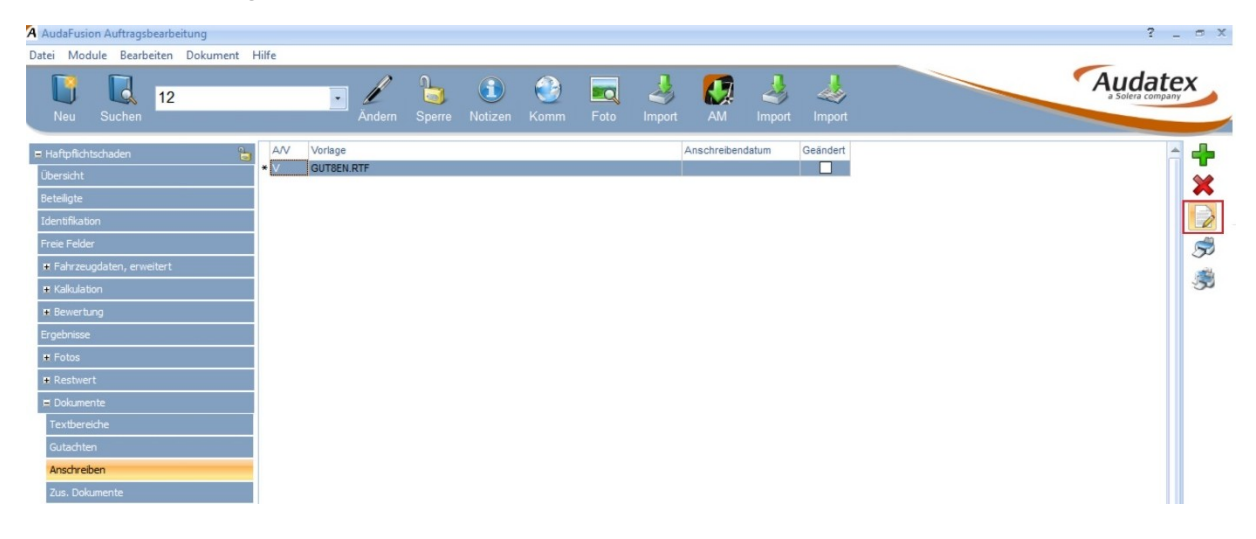

Es bietet sich an vor dem bearbeiten der Vorlage den Tag der Beauftragung mit einem Datum zu füllen um den Eintrag in der Vorlage schneller zu finden.

In dieser Anleitung gehen wir Oberflächlich in die Textverarbeitung da diese für Sie als Kunden so einfacher zu Handhaben ist. In der Textverarbeitung kann man jedoch auch die Feldfunktion [a] in der Toolbar aktivieren um alle hinterlegten Formel- und Datenbankfelder sichtbar zu machen.

Suchen Sie im Gutachten nach dem Datum welches hinterlegt wurde. In Unserem Fall ist das der 19.03.2018.

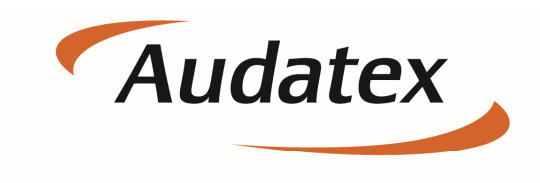

Solera group

#### Schritt 11.

Einfügen des Freien Feldes in die Vorlage.

Klicken sie mit der Maus an die Stelle an der Sie das Feld einfügen möchten und anschließend in der Toolbar auf das Symbol [D] für Datenfelder.

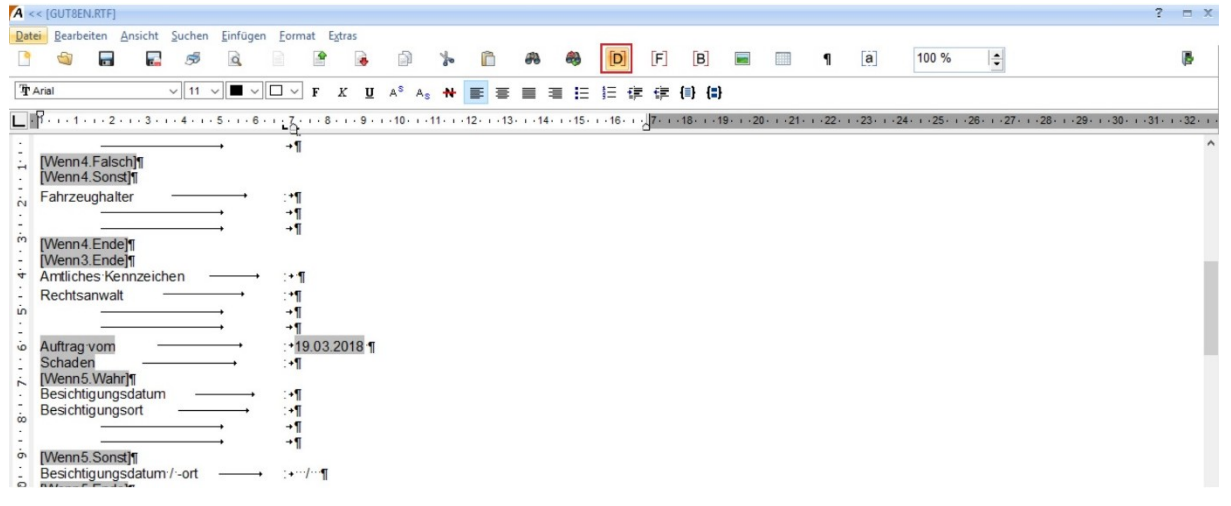

Scrollen Sie auf der linken Seite bis zu dem Punkt "FreieFelder" Und wählen ihr Feld, in diesem Fall Uhrzeit, aus.

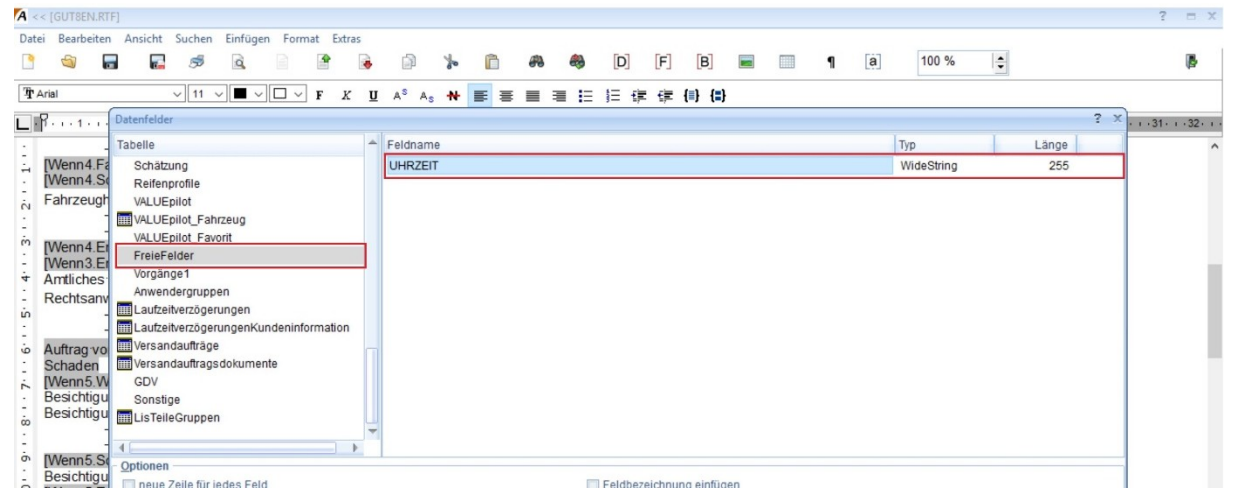

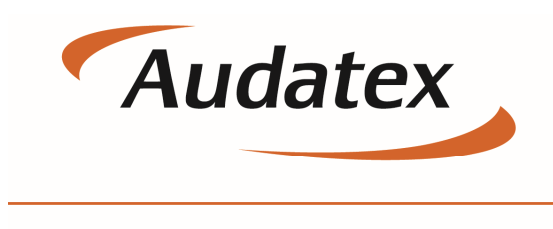

Solera group

Sollten Sie alle Schritte korrekt durchgeführt haben und einen Wert im Freien Feld hinterlegt haben sollte es in etwa so aussehen.

| A << [GUT8EN.RTF]                                                                                                    |                                                                                                    |                                 | ? = X                                        |
|----------------------------------------------------------------------------------------------------|----------------------------------------------------------------------------------------------------|---------------------------------|----------------------------------------------|
| Datei Bearbeiten Ansicht Suchen Einfü                                                                                                    | gen Format Extras                                                                                                    |                                 |                                              |
| 🗋 🚳 🖬 🖬 🖻 🗟                                                                                                    | 🖹 🔮 👼 🍙 🍃 🛱                                                                                                    | 🍪 [D] [F] [B] 📟 💷 ¶ [a] 100 % 🔤 | <b>P</b>                                     |
| Tr Arial ∨ 11 ∨ ■                                                                                                    | ✓ 🗆 ✓ F K 🛛 A <sup>S</sup> A <sub>S</sub> 🙌 📰 🗮 🗮                                                                             | ≡ Ξ Ξ ∉ ∉ (#) (#)               |                                              |
| L.P 1 2 3 4 5                                                                                                    | 6 7 8 9 10 11 12 13 14 .                                                                                                    | 4 • • • 15 • • • 16 • • •       | 28 · + · 29 · + · 30 · + · 31 · + · 32 · + · |
| Wenn4 Falschill<br>Wenn4 Sonstill<br>Fahrzeughalter                                                                                                    | -1<br>-1<br>-1<br>-1<br>-1                                                                                                    |                                 | ^                                            |
| Antliches Kennzeichen     Rechtsanwalt     Antliches Kennzeichen     Rechtsanwalt     Auftrag vom     Schaden     Wenn5 Wahr[1     Besichtigungsdatum     Besichtigungsort     Wenn5 Sonst]1     Besichtigungsdatum/-ort | → :+1<br>:11<br>+1<br>:19.03.2018 9:00 Uhr h<br>:19.03.2018 9:00 Uhr h<br>:11<br>:11<br>:11<br>:11<br>:11<br>:11<br>:11<br>:1 |                                 |                                              |

Um die änderungen nun für alle kommenden Gutachten zu speichern müssen wir nun die Vorlage im Vorlagen-Ordner überschreiben und die das bestehende Profil mit der Vorlage aktualisieren.

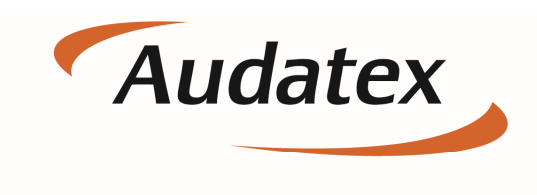

Solera group

#### Schritt 12.

Klicken Sie auf Datei→ Speichern unter..

| A << [GUT8EN.RTF]                                                                                                    |                           |                                     |                         |                  |                          |        |           |                 |                 |              |                 | ?                   | -        | ×   |
|----------------------------------------------------------------------------------------------------|---------------------------|-------------------------------------|-------------------------|------------------|--------------------------|--------|-----------|-----------------|-----------------|--------------|-----------------|---------------------|----------|-----|
| Datei Bearbeiten Ansicht S                                                                                                    | Suchen Einfügen           | Format Extras                       |                         |                  |                          |        |           |                 |                 |              |                 |                     |          |     |
| Neu                                                                                                    | 5 4                       | 🖹 🔮 🔒                               | 1                       | ñ #              | . 🧠 [                    | D] [F] | [B]       |                 | ¶ [8            | a 100 %      | -               |                     | 1        |     |
| Öffnen                                                                                                    | 44                        |                                     | 7 N                     |                  |                          |        | I. T. Dat |                 |                 |              |                 |                     |          | -   |
| Speichern                                                                                                    |                           |                                     | JAAN                    | = = =            | = = =                    | =7 =7  | 1.1.19    |                 |                 |              |                 |                     |          |     |
| Speichern unter                                                                                                    | 4 5 6 .                   | · · 7 · · · <mark>8 · · · 9</mark>  | • • • 10 • • • 11 • •   | 12 · 13 · 13 · 1 | 14 • • • 15 • • • 1      | 6 7    | 18 19     | · · 20 · · · 21 | 1 + 22 + 1 + 23 | 3+++24+++25+ | i +26+ i +27+ i | -28-1-29-1-30-1-31- | 1 . 32 . | 1.1 |
| Speichern ohne Felder                                                                                                    | ¶                         |                                     |                         |                  |                          |        |           |                 |                 |              |                 |                     |          | ^   |
| Seite einrichten                                                                                                    | _                         |                                     |                         |                  |                          |        |           |                 |                 |              |                 |                     |          |     |
| Drucken                                                                                                    | ann & Pariner - Musterstr | -33 - 04749-Ostra                   |                         |                  |                          |        |           |                 |                 |              |                 |                     |          |     |
| Beenden                                                                                                    |                           |                                     |                         |                  |                          |        |           |                 |                 |              |                 |                     |          |     |
| Image: Second Second | ff1<br>                   | Gutac<br>-*Haftpflichts<br>-1<br>-1 | c'h ten<br>→<br>chaden¶ | BeiRúcki         | 12<br>fagen bite angeben | 1      |           |                 |                 |              |                 |                     |          |     |

Und wählen wie bereits zuvor die Vorlage ihres Gutachtens aus :

| A <<                 | GUT                                              | BEN.RTF       | ]               |             |               |                       |        |                                       |       |           |          |           |             |            |             |          |     |            |       |                |                                  | ?      | • )    | C |
|----------------------|--------------------------------------------------|---------------|-----------------|-------------|---------------|-----------------------|--------|---------------------------------------|-------|-----------|----------|-----------|-------------|------------|-------------|----------|-----|------------|-------|----------------|----------------------------------|--------|--------|---|
| Datei                | Bear                                             | beiten        | Ansicht         | Suchen      | Einfüge       | en Format             | Extras |                                       |       |           |          |           |             |            |             |          |     |            |       |                |                                  |        |        |   |
|                      | 5                                                |               | 2               | 5           | Q             |                       | •      | •                                     | to    | ñ         | æ        | -         | [D]         | [F]        | B           |          | •   | a          | 100 % | \$             |                                  |        | •      |   |
| ŤΑ                   | <sup>™</sup> TArial ~ 11 ~ <b>□</b> ~ <b>F</b> K |               |                 |             |               |                       |        |                                       | s 🙌   | E E       |          | 12        | 目律          | 律 (1)      | <b>{=</b> } |          |     |            |       |                |                                  |        |        |   |
| L. R 1 2 3 4 5 6 7 8 |                                                  |               |                 |             |               |                       |        | Speichern unter X                     |       |           |          |           |             |            |             |          |     |            |       | · · 26 · · · 2 | 7 · · · 28 · · · 29 · · · 30 · · | ·31· · | · 32 · |   |
| ÷                    | ¶                                                |               |                 |             |               |                       |        | Speicher                              | n in: | Ga_Bew    |          |           |             | •          | 0 🗊         | P        | -   |            |       |                |                                  |        |        | ^ |
| -                    | ¶                                                | Gr Kraftfahr  | ze ugtechnik 1V | ustermann & | arine - Music | sestr 133 ** 10.4749* | Parter | z.                                    | N     | lame 🔺    |          |           |             |            | Änderun     | ngsdatu  | m 1 | Тур        |       |                |                                  |        |        |   |
| ÷.                   |                                                  |               |                 |             |               |                       |        |                                       |       | Neu       | er Ordne | r         |             |            | 26.01.20    | 18 13:49 | 9 1 | Dateiordn  |       |                |                                  |        |        |   |
|                      |                                                  |               |                 |             |               |                       |        | Schnellzugriff                        |       | Aud       | Lis_ZB   |           |             |            | 25.10.20    | 13 16:03 | 3   | Rich-Text- |       |                |                                  |        |        |   |
| 'n                   |                                                  |               |                 |             |               |                       |        |                                       |       | BEW       | AUDA     |           |             |            | 15.05.20    | 09 13:5  | 5   | Rich-Text- |       |                |                                  |        |        |   |
| 1                    | er i                                             |               |                 |             |               |                       |        |                                       | 1     | GUT 🐨     | BEN      |           |             |            | 06.05.20    | 10 12:14 | 4   | Rich-Text- |       |                |                                  |        |        |   |
| 4                    | 1                                                |               |                 |             |               |                       |        | Desktop                               |       | Meta      | agrfk2ma | el        |             |            | 23.01.20    | 15 15:23 | 7   | Rich-Text- |       |                |                                  |        |        |   |
| 1                    |                                                  |               |                 |             |               | -                     |        | 1 1 1 1 1 1 1 1 1 1 1 1 1 1 1 1 1 1 1 |       | Only Only | Kalk     | D'   T    | r           |            | 16.10.20    | 13 15:4  | 6 1 | Rich-Text- |       |                |                                  |        |        |   |
| in                   | Gut                                              |               |                 |             |               |                       |        |                                       |       | RP RP     | Gröf     | Rich-Text | -Format     |            | 27.05.20    | 09 09:04 | 4   | Rich-Text- |       |                |                                  |        |        |   |
| 1                    |                                                  |               |                 |             |               |                       |        | Bibliothek                            | en    | TEST      | 2 Änd    | erungsdat | um: 06.0    | 5.2010 12: | 14 23.01.20 | 15 15:20 | 6   | Rich-Text- |       |                |                                  |        |        |   |
| ò                    |                                                  |               | Deckbla         | att ff ·    |               | T                     |        |                                       |       | TEXT      |          |           |             |            | 27.05.20    | 09 09:07 | 7   | Rich-Text- |       |                |                                  |        |        |   |
| 11                   | 1                                                |               |                 |             |               |                       |        | 2                                     |       |           |          |           |             |            |             |          |     |            |       |                |                                  |        |        |   |
| ŕ                    | Betrit                                           | fft           |                 |             | <b></b>       | :+Hat                 | tpflic | Dieser PC                             | 2     |           |          |           |             |            |             |          |     |            |       |                |                                  |        |        |   |
| 12                   | 1                                                |               | -               |             |               |                       |        | 1                                     |       |           |          |           |             |            |             |          |     |            |       |                |                                  |        |        |   |
|                      | Wen                                              | Wenn1.Faischj |                 |             |               |                       |        | Netzwer                               |       | 4 >       |          |           |             |            |             |          |     |            |       |                |                                  |        |        |   |
| -                    | Versi                                            | herun         | a.              | <u></u>     |               | :+¶                   |        |                                       | D     | ateiname: | G        | UT8EN     |             |            |             | -        | Se  | peichem    |       |                |                                  |        |        |   |
|                      |                                                  | _             | 9               |             | <b>→</b>      | →¶                    |        |                                       |       | _         | -        |           | _           |            |             |          |     |            |       |                |                                  |        |        |   |
| 0                    |                                                  | _             |                 |             | <b>→</b>      | ÷¶                    |        |                                       | D     | atertyp:  | AL       | datusion- | lexte (".tt | r)         |             | •        | Ab  | brechen    |       |                |                                  |        |        |   |

Klicken Sie anschließend auf Speichern und überschreiben Sie die Vorlage.

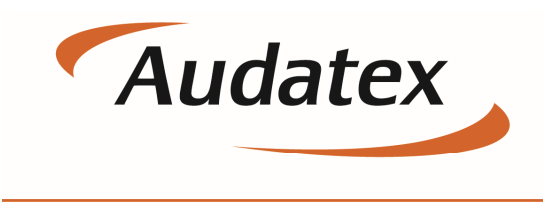

Solera group

#### Schritt 13.

Um die Vorlage auch für die Profile zu speichern befolgen Sie Schritt 8. Erneut. Die ist notwendig um die neue Vorlage dem bestehenden Auftrag zuzuweisen.

Bevor Sie nun das Profil speichern entfernen Sie alle Einträge welche sie nicht in einem neuen Auftrag haben möchten. In unserem Fall entfernen wir den Tag der Beauftragung aus der Übersichtsmaske. Das Freie Feld wollen wir im Auftrag beibehalten.

Anschließend Speichern Sie das ganze als :

#### Auftragsprofil Vorgangsprofil Rechnungsprofil (nur wenn Änderungen an der Rechnung wie z.B. Positionen ect. Vorgenommen wurden)

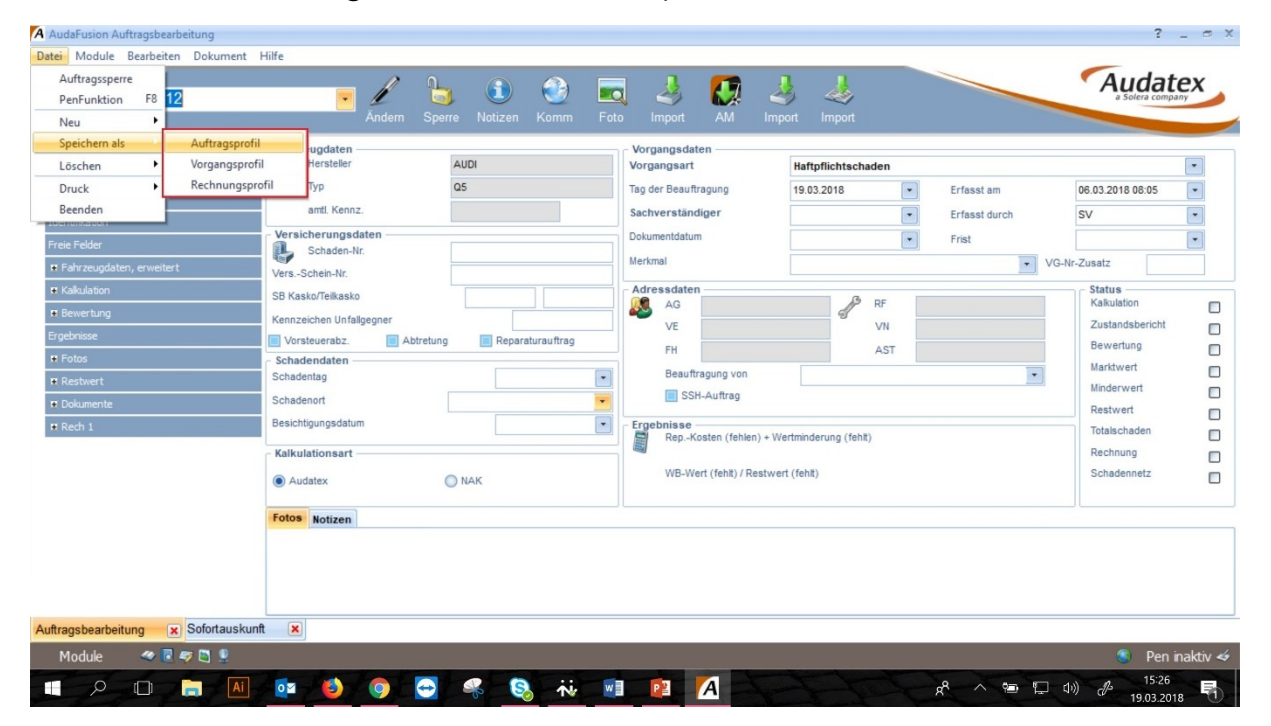

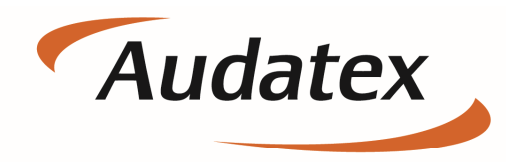

Solera group